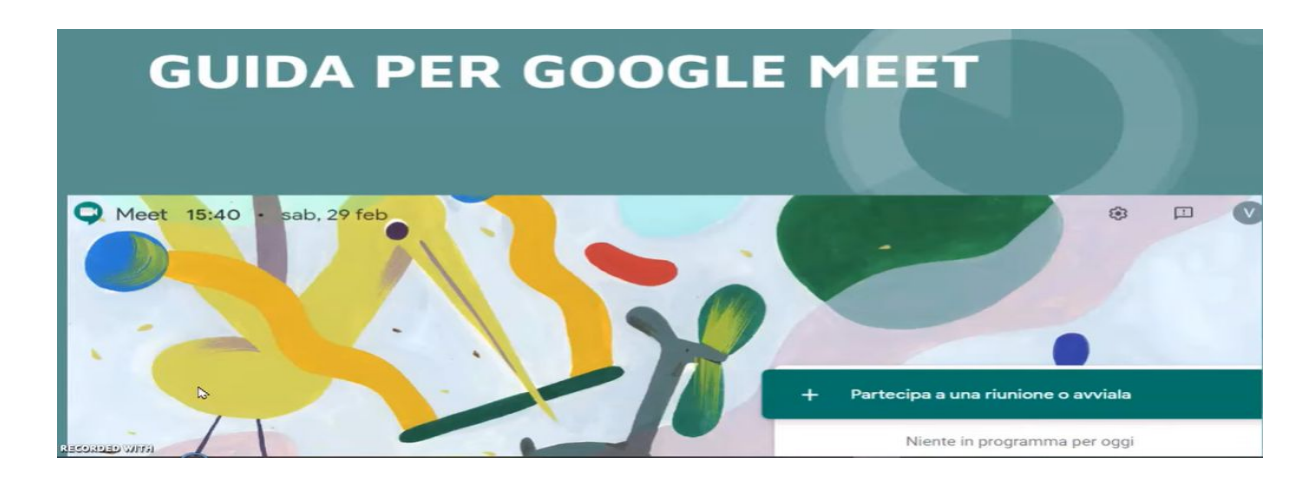

Gentili Colleghi di seguito si trasmettono le indicazioni per collegarsi a "Meet" e partecipare ai prossimi Dipartimenti disciplinari.

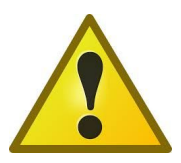

Si prega di seguire attentamente le indicazioni che seguono:

- Avviare Google Chrome o altro browser installato sul proprio device/computer avendo cura di disconnettere eventuali account memorizzati in precedenza sul browser. [Per esempio se stai usando Chrome in alto a destra della barra degli indirizzi del tuo browser dovresti vedere l'icona dell'eventuale account collegato a Chrome, clicca sull'icona a forma di cerchio e successivamente su "Esci".]
- 2) Andare al seguente indirizzo: https://gsuite.google.com/dashboard
- 3) Accedere Google а con la mail istituzionale fornita dagli amministratori di sistema che ha la seguente forma: cognomenome@majoranaliceo.edu.it e inserire la password scelta da ogni singolo docente momento della al registrazione in piattaforma.

| Google                                                                                                    |      |
|----------------------------------------------------------------------------------------------------|------|
| Accedi                                                                                                    |      |
| Utilizza il tuo Account Google                                                                                |      |
| Indirizzo email o numero di telefono                                                                          |      |
| Non ricordi l'indirizzo email?                                                                                |      |
| Non si tratta del tuo computer? Utilizza la modalità osp<br>per accedere privatamente. Ulteriori informazioni | oite |
| Crea un account Avan                                                                                          | ti   |
|                                                                                                    |      |
|                                                                                                    |      |

4) Visualizzata la Dashboard principale di G-suite bisogna cliccare sull'icona **Meet** (vedi immagine sotto).

| Dashboard Q               |                        |                      |                            |                   |                                     |
|---------------------------|------------------------|----------------------|----------------------------|-------------------|-------------------------------------|
| uo account è gestito da m | ajoranaliceo.edu.it. 🍈 |                      |                            |                   | Aggiungi messaggio amministratore 🕕 |
| e tue applicazioni        |                        |                      |                            |                   | Guida                               |
| Calendario                | Classroom              | Contacts             | Documenti                  | Drive e Documenti | Fogli                               |
| Gmail                     | Groups for Business    | (Q)<br>Hangouts Chat | Hangouts Meet e Google Han | Keep              | G                                   |
| III Maduli                | Presentazioni          | Siter                |                            |                   |                                     |

5) Clicca su "**Partecipa ad una riunione o avviala**" e inserisci la **parola-chiave** che è stata comunicata prima di ogni Dipartimento via mail ai docenti coinvolti.

Buon Dipartimento!

p.s. Dopo aver letto attentamente le indicazioni, se dovessero insorgere problemi nella connessione contattate gli **amministratori di sistema** ai seguenti indirizzi email:

Prof. Cosentino Andrea cosentinoa@majoranaliceo.edu.it

Prof. Courrier Attilio courrier@majoranaliceo.edu.it

Prof. Angelico Massimiliano massimilano@majoranaliceo.edu.it